# How to: Resetting your password for The Hub

### Step 1:

After going to <u>https://thehub.southeast.edu</u>, there are three links you can use to start the password reset process:

| Single Sign-On<br>Sign in<br>username@southeast.edu<br>Next<br>Carit access your account?                                                                               | Enter pa<br>Password<br>B<br>Forgot my pa | a @southeast.edu                                                                                                    | single Sign-On<br>a esoutheast.edu<br>Conter password is incorrect. If you don't<br>remember your password reset it now.<br>back Sign in<br>Forgot my password |
|----------------------------------------------------------------------------------------------------|-------------------------------------------|----------------------------------------------------------------------------------------------------|----------------------------------------------------------------------------------------------------|
| Single Sign-On<br>Which type of account d<br>need help with?<br>Work or school account<br>Created by your IT department<br>R Personal account<br>Created by you<br>Back | o you                                     | Note: If you use the <b>Can</b><br><b>Account</b> link, you will ne<br><b>school account</b> .<br>The <b>Forgot my password</b><br>links will both take you o<br>password recovery. | <b>'t Access your</b><br>ed to select <b>Work or</b><br><b>d</b> and <b>reset it now</b><br>lirectly into the                                                  |

## Step 2:

You will need to enter a User ID. **The User ID** will be the same username that you enter to log into The Hub. For assistance with your username, please click here.

After entering the User ID and Captcha code, click **Next**.

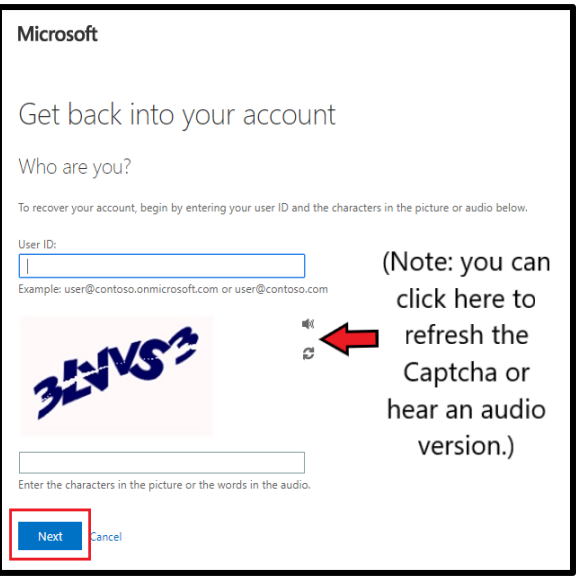

IMPORTANT: If you reach the screen below, you do not have password recovery information set up yet. Please contact the Help Desk to have your password reset.

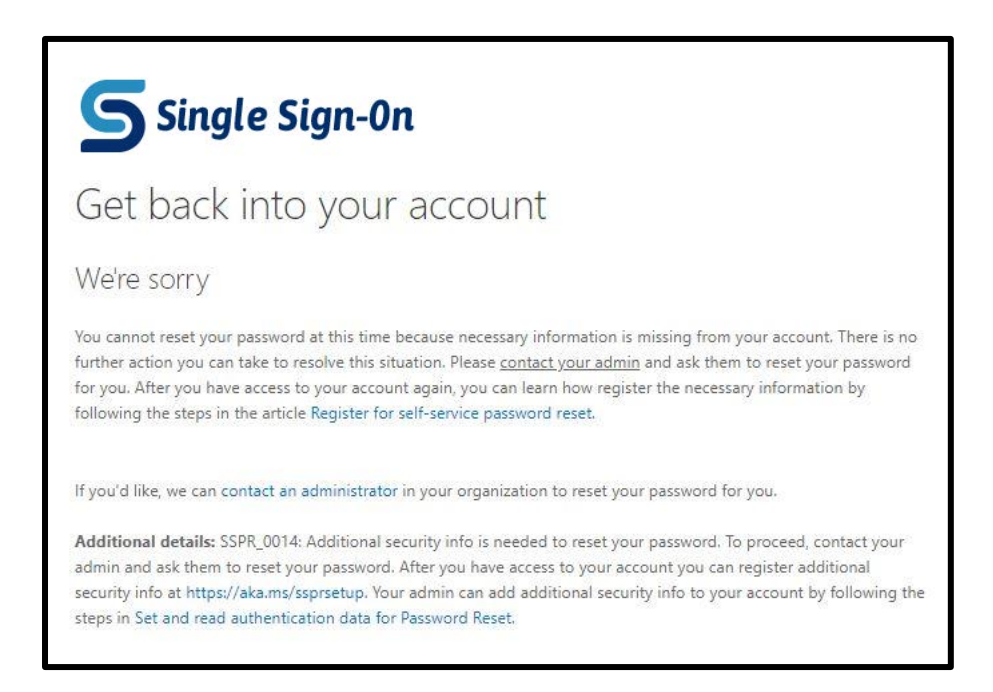

### Step 3:

Select the option for I forgot my password and click Next.

| Single Sign-On                                                                                                    |
|----------------------------------------------------------------------------------------------------|
| Get back into your account                                                                                             |
| Why are you having trouble signing in?                                                                                 |
| I forgot my password No worries, we'll help you to reset your password using the security info you registered with us. |
| I know my password, but still can't sign in                                                                            |
| Next Cancel                                                                                                    |

### Step 4:

You will need to complete two verification options. Note that your verification options may be different from the ones shown below depending on what you picked during the original security setup.

#### Text/Call my mobile phone:

You can enter your phone number with or without dashes. (Example: 555-5555 or 555555555)

#### Click Text or Call

Enter the verification code you receive and click Next.

Note: If the first code does not work, click "try again" or contact the Help Desk.

#### Email my alternate email:

Click the Email button and an email will be sent to you.

*If the email is not received within 5 minutes, check your Spam or Junk folders.* 

#### **Security Questions:**

Answer the security questions picked during original setup.

| Get back into y                                                 | our account                                                                                                    |
|-----------------------------------------------------------------|----------------------------------------------------------------------------------------------------|
| verification step 1 > verific                                   | ation step 2 > choose a new password                                                                                                    |
| Please choose the first contact met<br>Email my alternate email | hod we should use for verification:                                                                                                    |
| • Text my mobile phone                                          | phone number (**********12) below. You will then receive a text message<br>a verification code which can be used to reset your password. |
| Call my mobile phone                                            | Enter your phone number                                                                                                    |
| Call my office phone                                            | Text                                                                                                    |

*Example of the verification email. It will come from msonlineservicesteam@microsoftonline.com:* 

| Verify your email address                                                                        |                       |
|--------------------------------------------------------------------------------------------------|-----------------------|
| Thanks for verifying your @southeast.e                                                           | edu account!          |
| Your code is: 306354                                                                             |                       |
| Sincerely,<br>Southeast Community College                                                        |                       |
| This message was sent from an unmonitored email address.<br>Please do not reply to this message. | <b>Single Sign-On</b> |

Step 5:

Once you've completed the verification, you can select a new password.

| Single Sign-On             |  |  |  |  |
|----------------------------|--|--|--|--|
| Get back into your account |  |  |  |  |
| * Enter new password:      |  |  |  |  |
| * Confirm new password:    |  |  |  |  |
| Finish Cancel              |  |  |  |  |

#### Password Criteria

Must be between 7 and 16 characters

New passwords must at least 3 of the following things:

- An uppercase Letter
- A lowercase Letter
- A number
- A symbol (only !#\$%^\*( ) are accepted)

Cannot contain 3 or more consecutive letters/digits from your:

- First name
- Last name
- SCC ID number

Cannot be one of the last 5 password used

### Step 6:

You will see this screen once the reset is successful. You will need to go back to thehub.southeast.edu to sign in.

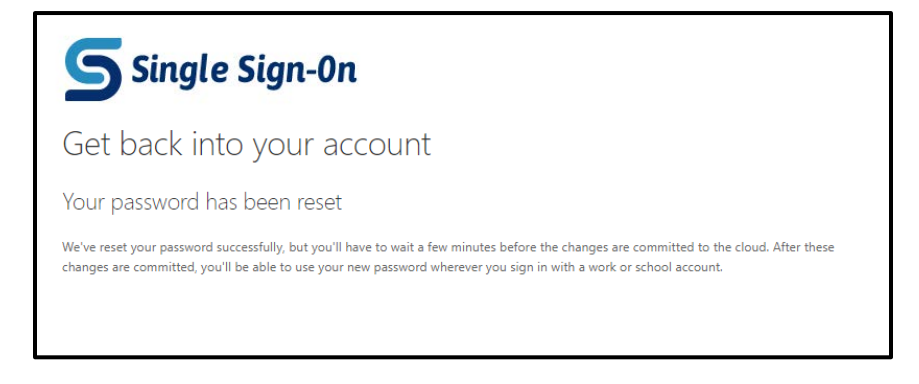

If you have any questions or run into any issues, please contact the Help Desk.

### Phone: 402-437-2447

Email: <u>helpdesk@southeast.edu</u>

Additional resources are located on our website!

helpdesk.southeast.edu